#### Como consultar Livros:

#### <u>1º Passo</u>

Acessar a <u>página de consulta acervo online</u>, diretamente nos computadores de busca da biblioteca, no APP ou através do site <u>https://www.univem.edu.br/home</u>

Clicar na aba "Biblioteca" e em seguida em "Consulta acervo online"

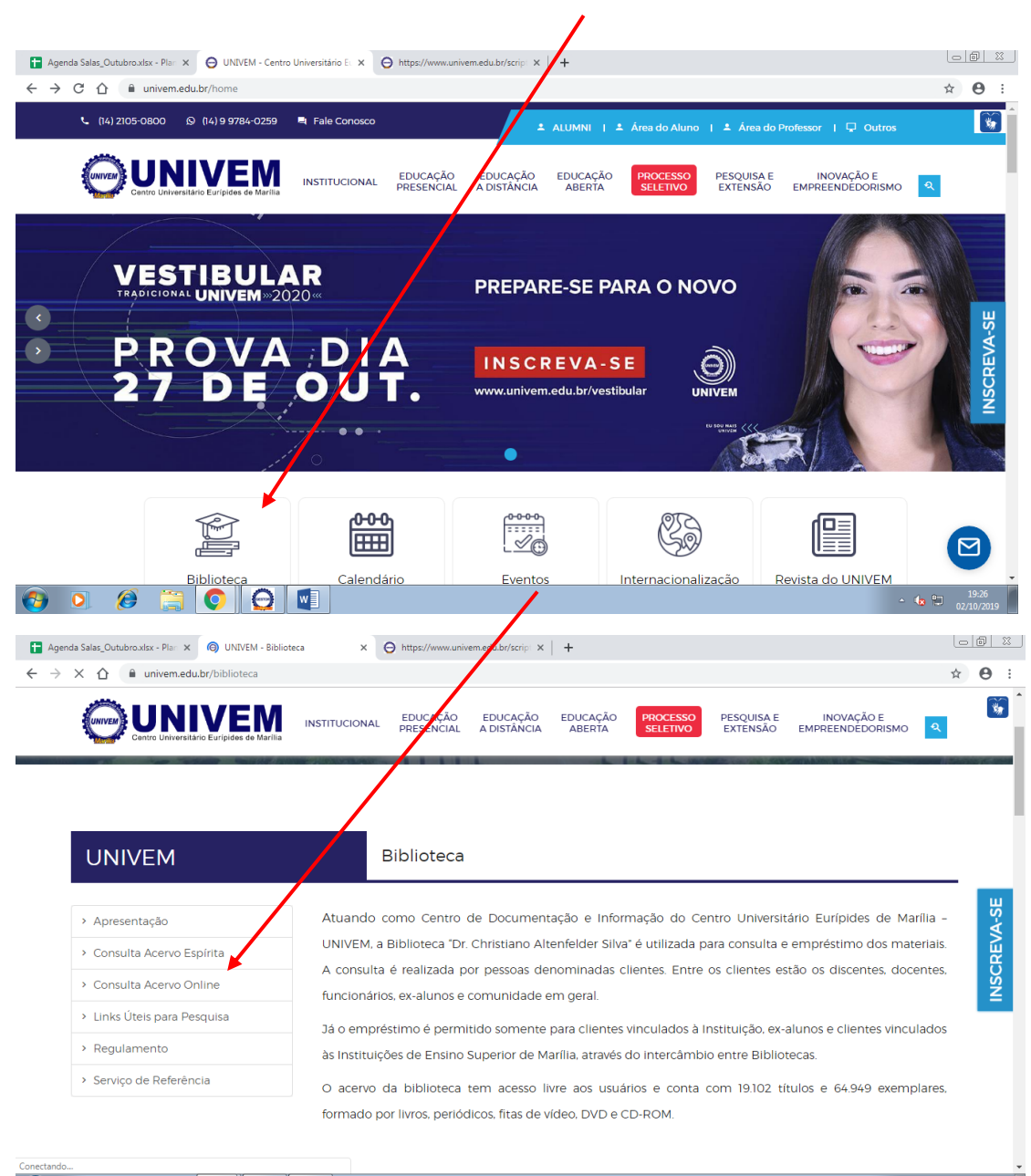

🚱 🖸 🔗 🚞 💽 💽

Preencher o campo "palavra ou frase" com a informação sobre a obra: título, autor ou assunto; selecionar a opção "tipo de pesquisa" de acordo com o tipo da informação desejada:

| ← → C 🏠 🔒 univem.edu.br/scripts/pacervo.exe/7essao=åØÅÖäÎ |                                                           | ☆ ⊖ :                     |
|-----------------------------------------------------------|-----------------------------------------------------------|---------------------------|
|                                                           |                                                           | Catálogo Digital - UNIVEM |
| Consulta/Renovação Empréstino                             | Consulta Reserva                                          | Atualização do e-mail     |
| Pesquisa Digite o que deseja buscar                       | Filtros avançados<br>Refine sus pesquise com mais filtros |                           |
| Pesquisa                                                  |                                                           |                           |
| Palavra ou frase                                          | Tipo de pesquisa                                          | Opção                     |
| ciência do direito                                        | Título                                                    | Base de Artigos           |
| ● E ○ OU                                                  |                                                           |                           |
| Palavra ou frase                                          | Registros por página                                      |                           |
|                                                           | 10 *                                                      |                           |
|                                                           | Limpar Pesquisar                                          |                           |
|                                                           |                                                           | Ao completar as           |
|                                                           |                                                           | informações clicar no     |
|                                                           |                                                           |                           |

#### Escolha no resultado as obras referentes à sua pesquisa:

📀 o 🤌 🚝 📀 😔 🖉

| lipo Material | Autores           | Título do Exemplar                           | Vol. | Título do Volume |
|---------------|-------------------|----------------------------------------------|------|------------------|
| Livro         | Diniz             | Compéndio de introdução à ciência do direito |      |                  |
| Livro         | Machado Neto      | Compéndio de introdução à ciência do direito |      |                  |
| Livro         | Jacques           | Curso de introdução a ciência do direito     |      |                  |
| Livro         | Arruda            | Introdução à ciência do direito              |      |                  |
| Livro         | Montoro           | Introdução à ciência do direito              |      |                  |
| Livro         | Lima              | Introdução à ciência do direito              |      |                  |
| Livro         | Oliveira Filho    | Introdução à ciência do direito              |      |                  |
| Livro         | Souza             | Introdução à ciência do direito              |      |                  |
| Livro         | Montoro           | Introdução à ciência do direito              | 1    |                  |
| Livro         | Montoro           | Introdução à ciência do direito              | 2    |                  |
|               | $\mathbf{X}$      |                                              |      |                  |
|               |                   |                                              |      |                  |
|               | Observ            | ar o tipo do                                 |      |                  |
|               | Observ            | ar o tipo do                                 |      |                  |
|               | Observ<br>materia | ar o tipo do<br>al                           |      |                  |
|               | Observ<br>materia | ar o tipo do<br>al                           |      |                  |
|               | Observ<br>materia | ar o tipo do<br>al                           |      |                  |
|               | Observ<br>materia | ar o tipo do<br>al                           |      |                  |
|               | Observ<br>materia | ar o tipo do<br>al                           |      |                  |
|               | Observ<br>materia | ar o tipo do<br>al                           |      |                  |
|               | Observ<br>materia | ar o tipo do<br>al                           |      |                  |
|               | Observ<br>materia | ar o tipo do<br>al                           |      |                  |

PT 🚎 🔺 😪 📢 🐑 20:12 02/10/2019

# <u>2° PASSO</u>

#### a) Siga as instruções abaixo:

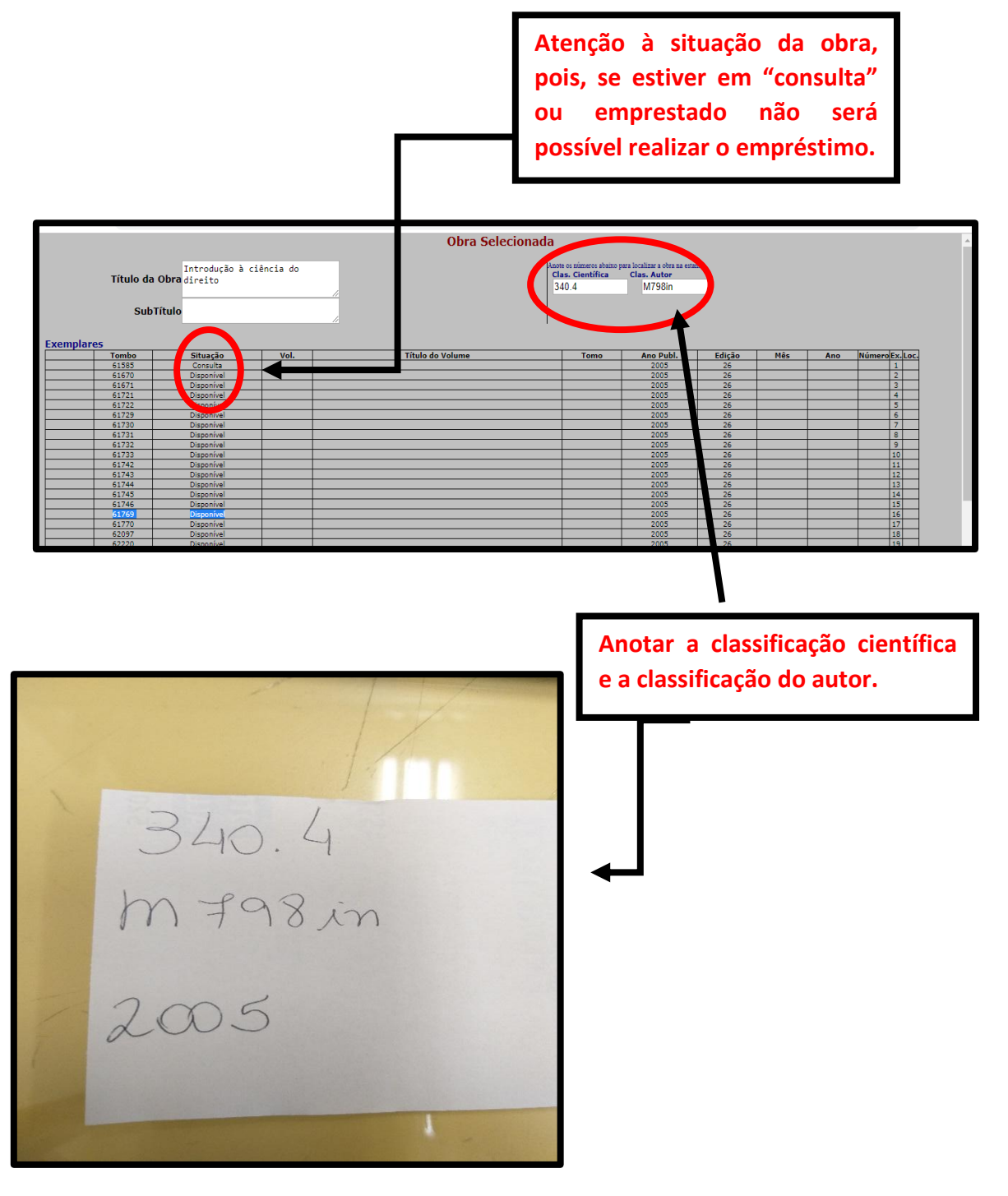

### b) Localização do acervo:

Observe na parte superior das prateleiras os assuntos e classificação científica relacionados a sua pesquisa.

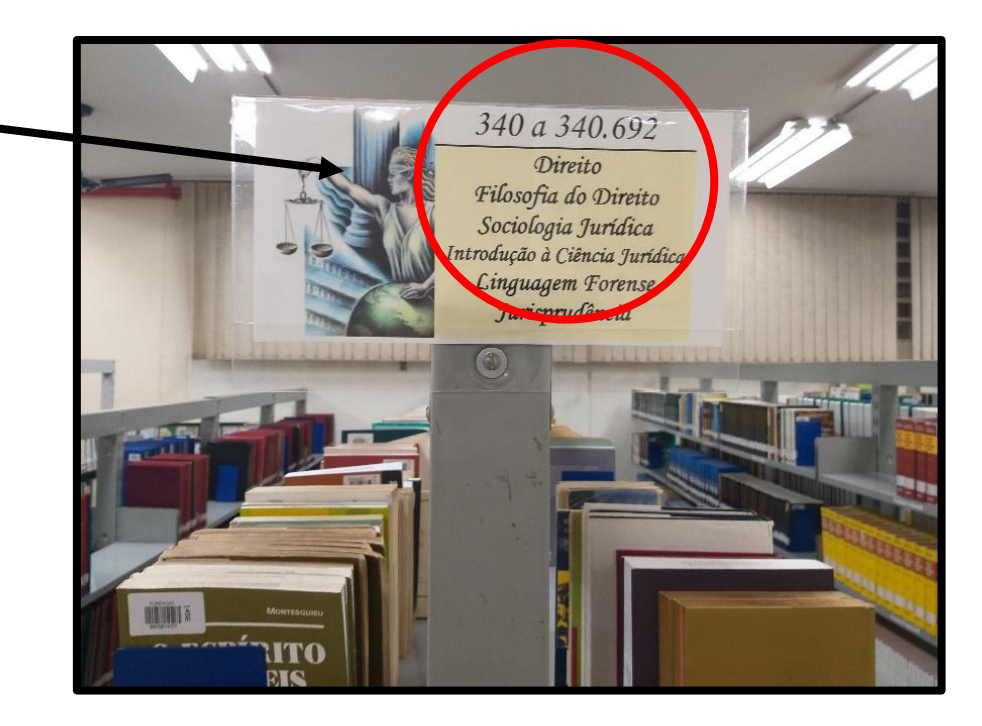

# c) Sinalização:

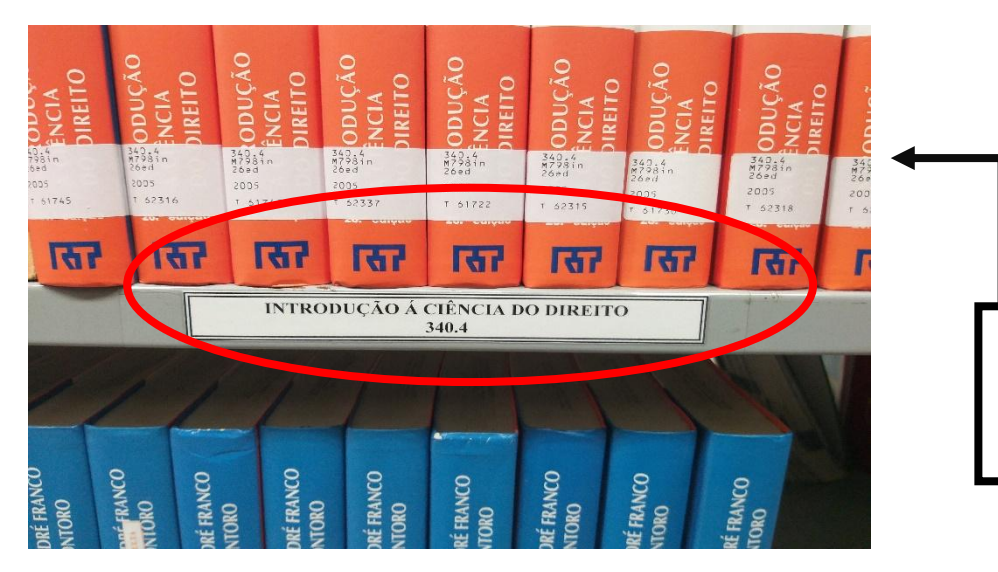

Na prateleira, identifique o assunto de sua pesquisa nas etiquetas da sinalização.

# d) Identificação do livro:

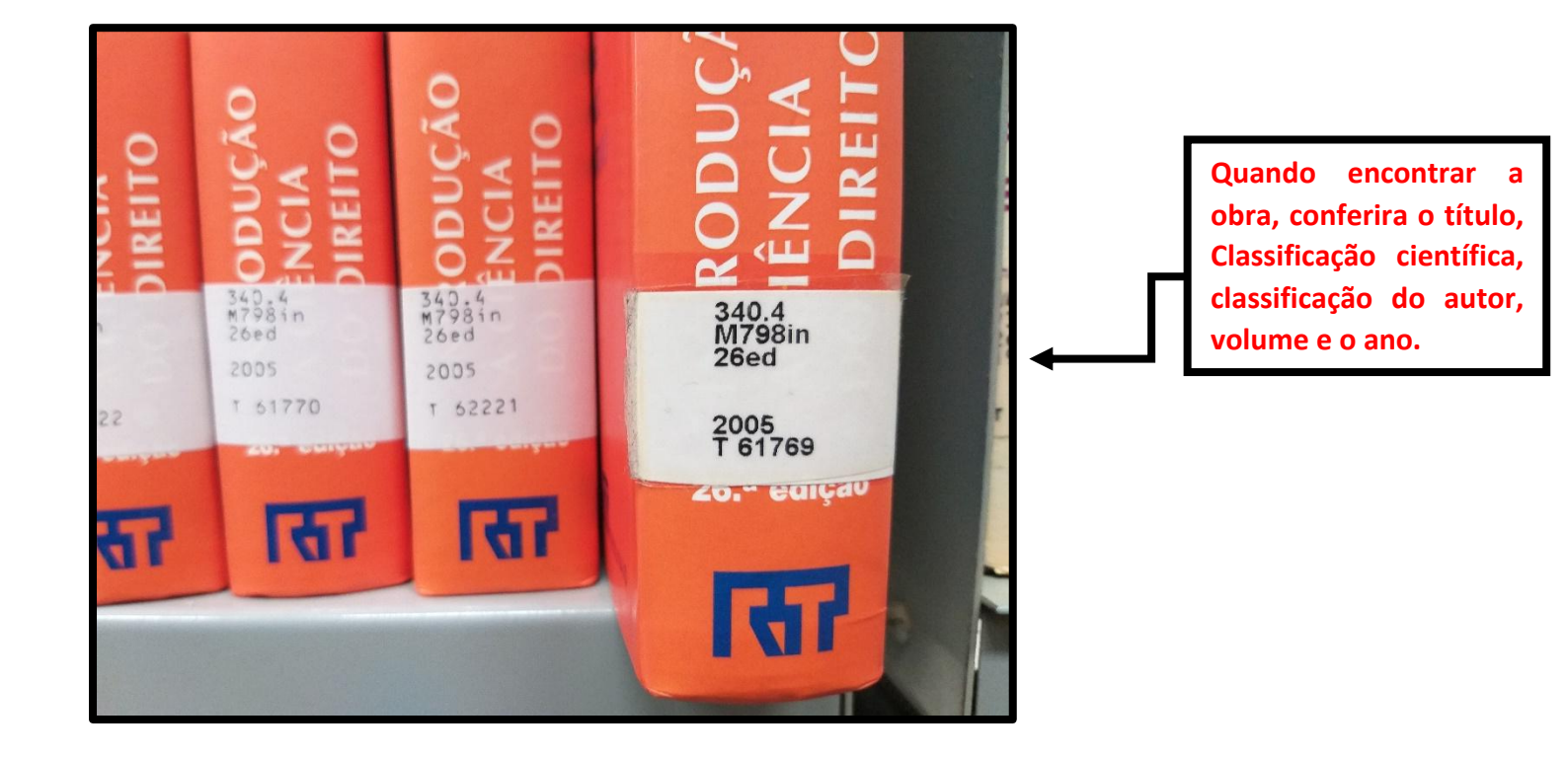